# Leetro MPC6515 (PAD03)

# Руководство пользователя

Компания "Лазеркат" www.lasercut.ru

# 1 Предисловие

Контроллер МРС6515 разработан специально для систем лазерной резки и гравировки.

Пожалуйста, внимательно ознакомьтесь с инструкцией перед использованием МРС6515.

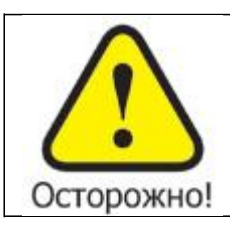

Пользователю следует соблюдать меры предосторожности во избежание повреждения оборудования или получения травм.

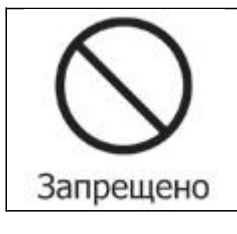

Не подключайте и не используйте оборудование, не прочитав инструкцию.

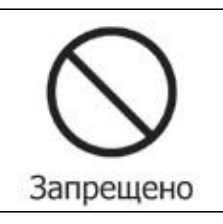

Не извлекайте, не модифицируйте и не ремонтируйте оборудование без предварительного согласования с поставщиком.

 $\bigcirc$ 

Запрещено

Не подвергайте оборудование воздействию жидкостей, коррозийных или огнеопасных газов, а также горючих веществ.

# 2 Обзор

Контроллер MPC6515 является автономной платой управления, предназначенной для управления системой лазерной резки и гравировки. Пользователь может редактировать графику, задавать параметры и оптимизировать путь при создании файла, используя компьютер.

Если Вы хотите использовать DSP5.0 для управления, соедините MPC6515 с компьютером посредством USB кабеля.

#### 2.2 Конфигурация системы управления

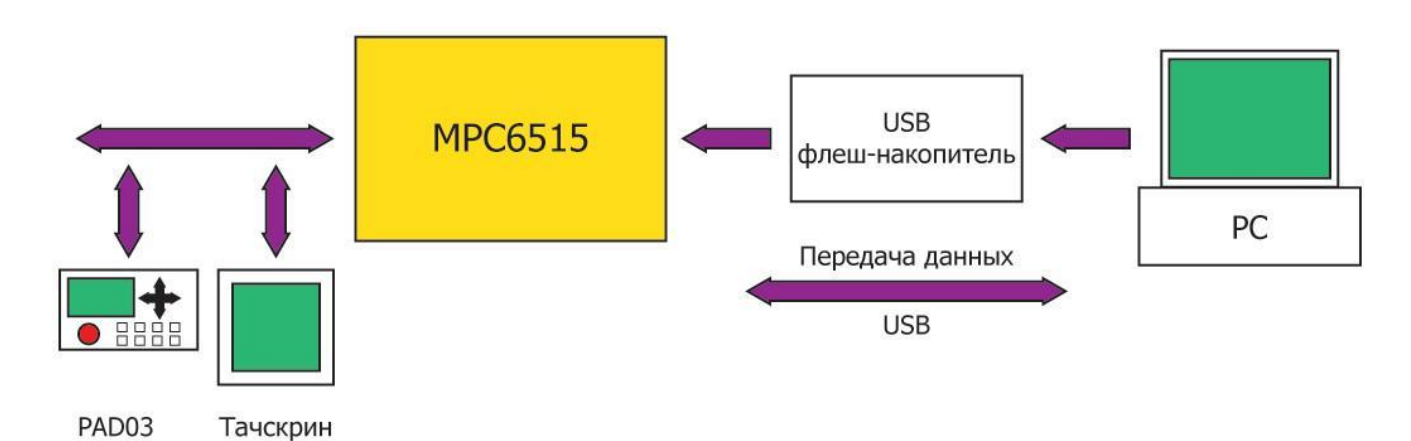

#### 2.3 МРС6515 Комплектация

| N⁰ | Наименование                  | Кол-во | Описание                                                                                       |
|----|-------------------------------|--------|------------------------------------------------------------------------------------------------|
| 1  | МРС6515 плата управления      | 1      |                                                                                                |
| 2  | 256мб USB флеш-накопитель     | 1      | Используется для программирования<br>микропроцессора и загрузки данных в<br>память контроллера |
| 3  | USB-AA 1.5м                   | 1      | Соединительный кабель для USB                                                                  |
| 4  | USB-AB 3M                     | 1      | Кабель для подключения к PC (USB)                                                              |
| 5  | С4-РАD03 1.5м                 | 1      | Кабель для подключения контроллера к пульту управления                                         |
| 6  | PAD03-E                       | 1      | Пульт управления                                                                               |
| 7  | USB Софтдог                   | 1      | Ключ для программы Lasercut. Необходим<br>для активации программного обеспечения               |
| 8  | Программное обеспечение на CD | 1      | Lasercut 5.X, MPC6515                                                                          |

# 3 Аппаратные интерфейсы МРС6515

Контроллер МРС6515 состоит из двух частей:

- 1) МРС6515/МС дочерняя плата
- 2) МРС6515/СРU материнская плата

#### 3.1 MPC6515/CPU

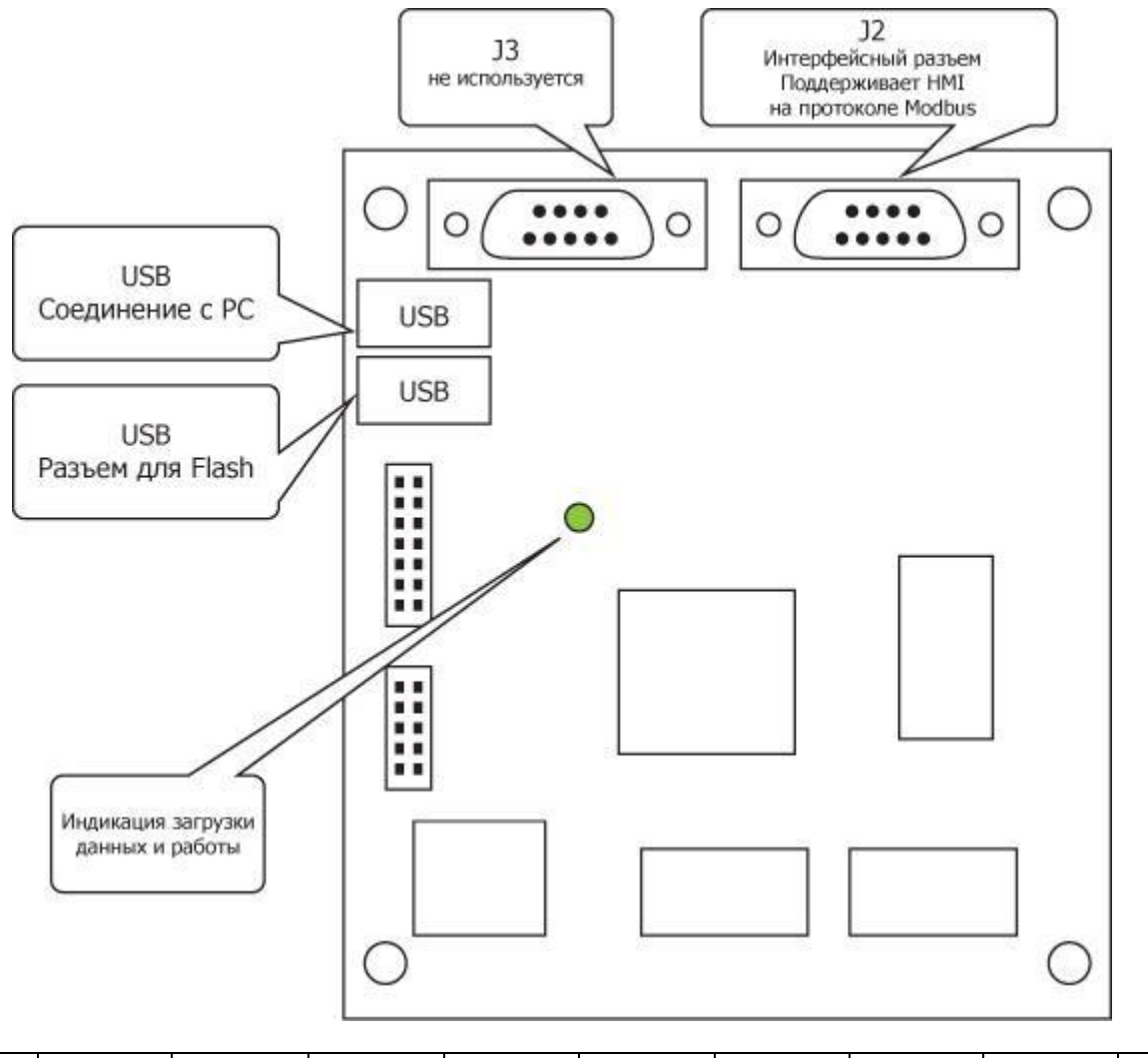

| Пин Ј2   | 1 | 2   | 3   | 4 | 5   | 6 | 7 | 8 | 9   |
|----------|---|-----|-----|---|-----|---|---|---|-----|
| Описание | - | TXD | RXD | - | GND | - | - | - | +5V |

#### 3.2 MPC6515/MC

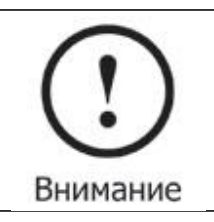

Обратите внимание на версию МРС6515/МС. Если версия платы 1.0, обозначение версии на плате отсутствует.

Компания "Лазеркат" www.lasercut.ru

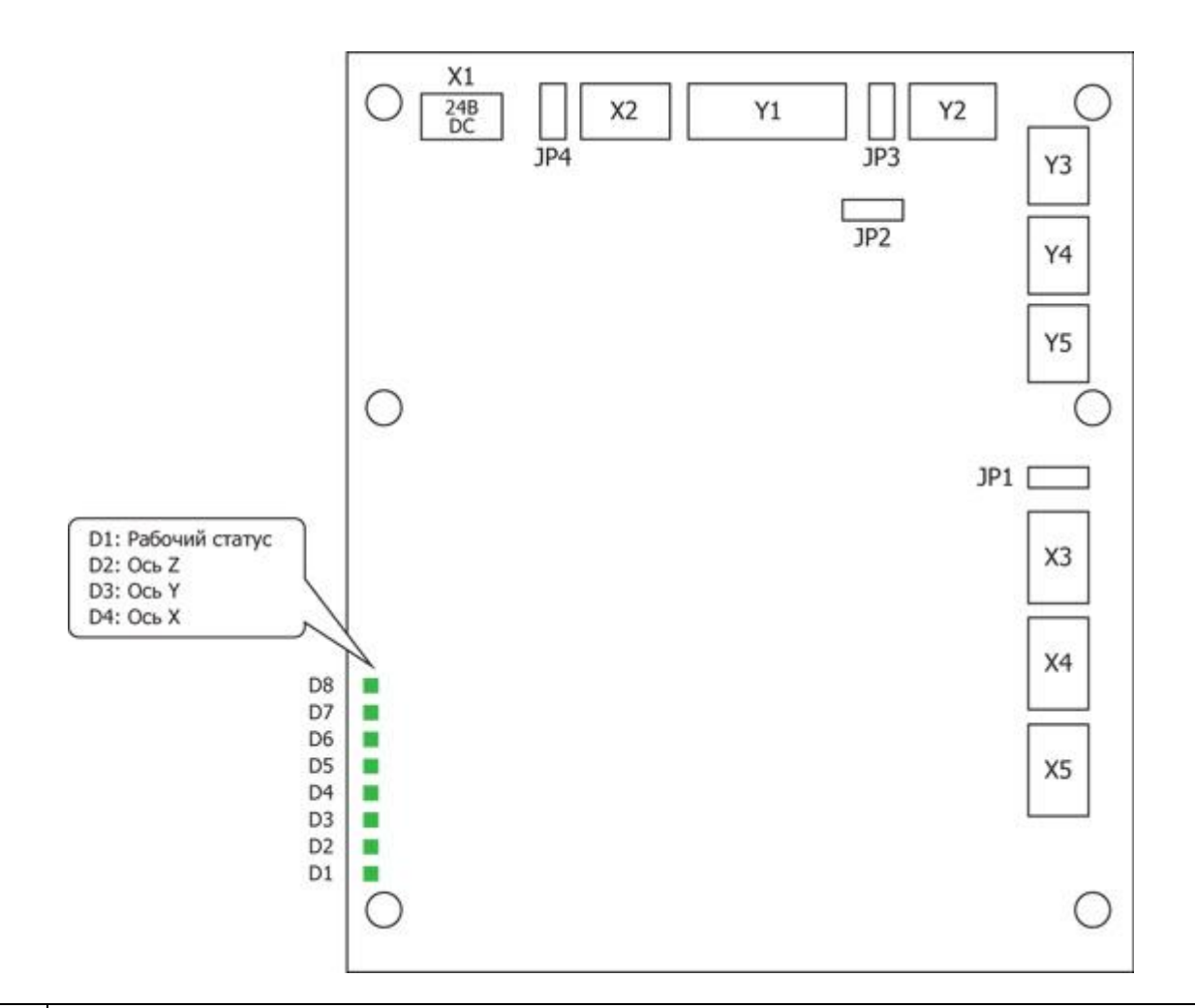

|    | 1                                      | 2                                        | 3                                | 4                 | 5             | 6      |
|----|----------------------------------------|------------------------------------------|----------------------------------|-------------------|---------------|--------|
| X1 | 24V                                    | 24V GND                                  |                                  |                   |               |        |
| X2 | Педаль                                 | Защита от открывания<br>крышки           | Резерв                           | 5V/24V<br>GND     | 5V/24V        |        |
| X3 | Z-ось предел<br>прямого<br>перемещения | Z-ось предел<br>обратного<br>перемещения | Z-ось начальная<br>точка         | 5V/24V<br>GND     | 5V/24V        |        |
| X4 | Y-ось предел<br>прямого<br>перемещения | Y-ось предел<br>обратного<br>перемещения | Ү-ось начальная<br>точка         | 5V/24V<br>GND     | 5V/24V        |        |
| X5 | Х-ось предел<br>прямого<br>перемещения | Х-ось предел<br>обратного<br>перемещения | Х-ось начальная<br>точка         | 5V/24V<br>GND     | 5V/24V        |        |
| Y1 | Компрессор<br>вкл/выкл                 | Обработка завершена                      | Индикация USB<br>флеш-накопителя | Резерв            | 5V/24V<br>GND | 5V/24V |
| Y2 | Мощность<br>лазера GND                 | Аналоговый выход                         | Мощность лазера                  | Лазер<br>вкл/выкл |               |        |
| Y3 | Z-ось импульс                          | Z-ось направление                        | 5V GND                           | 5V                |               |        |
| Y4 | Y-ось импульс                          | Y-ось направление                        | 5V GND                           | 5V                |               |        |
| Y5 | Х-ось импульс                          | Х-ось направление                        | 5V GND                           | 5V                |               |        |

# Х1: Разъем питания – 24В постоянного тока.

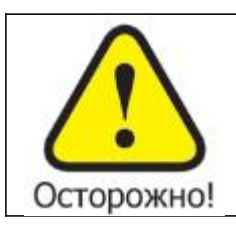

МРС6515 использует 24В постоянного тока для питания. Превышение напряжения может привести к повреждению оборудования, в то время как пониженное напряжение может привести к нестабильной работе контроллера.

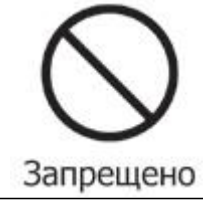

Контакты на контроллере, указанные выше, должны использоваться только для передачи управляющих сигналов. Использование их для питания двигателей категорически запрещается.

Джампер JP1 относится к разъемам X3, X4 и X5: 24В - джампер в положении Pin1-Pin2, 5В – положение Pin2-Pin3. Если джампер отсутствует, то Pin5 разъемов X3,X4 и X5 не подключен.

Джампер JP2 относится к разъему Y2. Для аналогового управления мощностью лазера уберите джампер, соединитесь с Pin2 разъема Y2. Для регулировки мощности через ШИМ используйте Pin3 разъема Y2.

Джампер JP3 относится к разъему Y1. Для 24В на Pin5-Pin6 разъема Y1, джампер должен стоять в положении Pin1-Pin2. Для 5В – в положении Pin2-Pin3. В случае отсутствия джампера – Pin6 разъема Y1 не подключен.

Джампер JP4 относится к разъему X2. Для 24В на Pin4-Pin5 разъема X1, джампер должен стоять в положении Pin1-Pin2. Для 5В – в положении Pin2-Pin3. В случае отсутствия джампера – Pin5 разъема X1 не подключен.

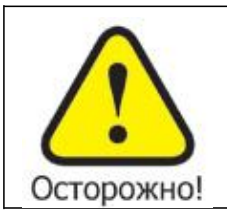

Pin3 и Pin4 разъемов Y3, Y4 и Y5 выдают 5В и могут использоваться как «+» для двигателей. Не подключайте внешние 5В к контактам Pin3 и Pin4

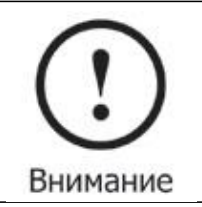

Все входы и выходы являются однопроводными

# 4 Эксплуатация PAD03

## 4.1 Подключение

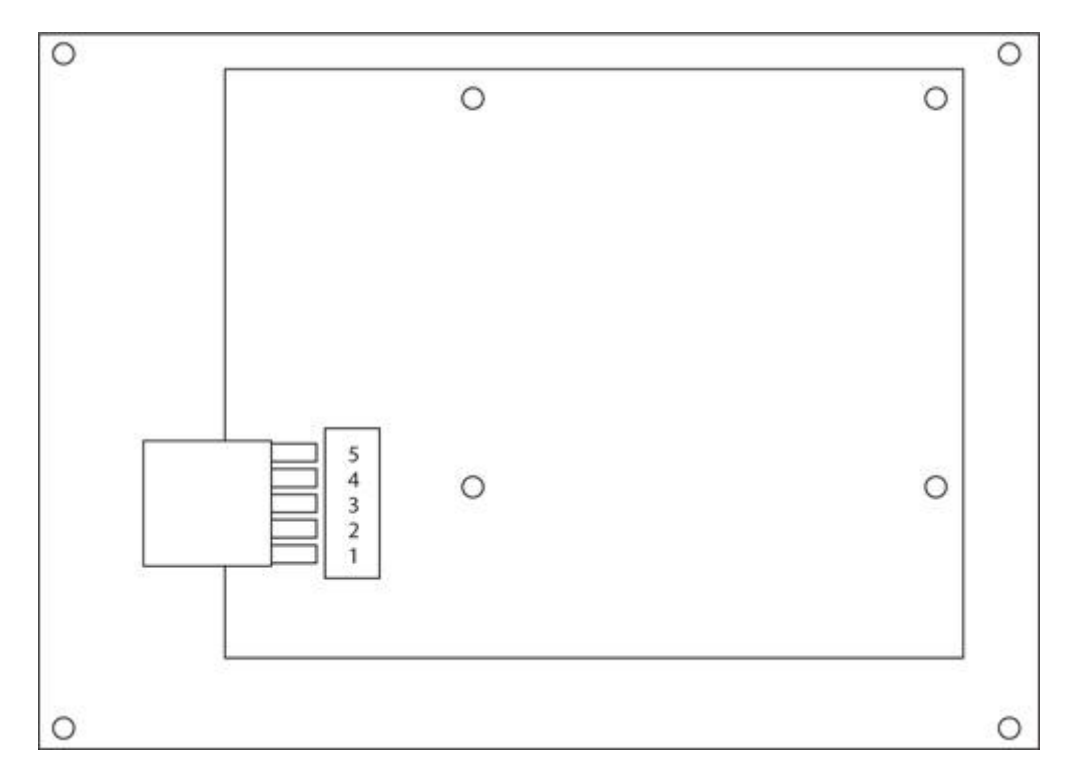

Соединение MPC6515 (разъем J2 DE-9) с пультом управления PAD03 стандарта RS-232:

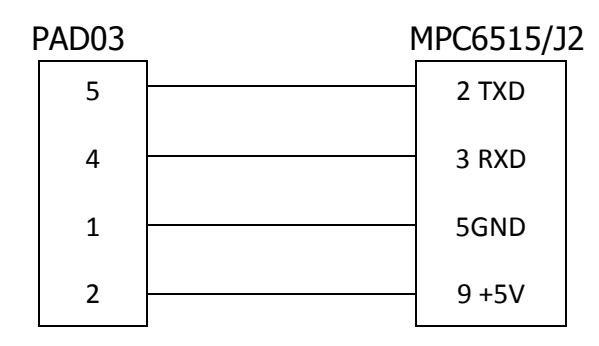

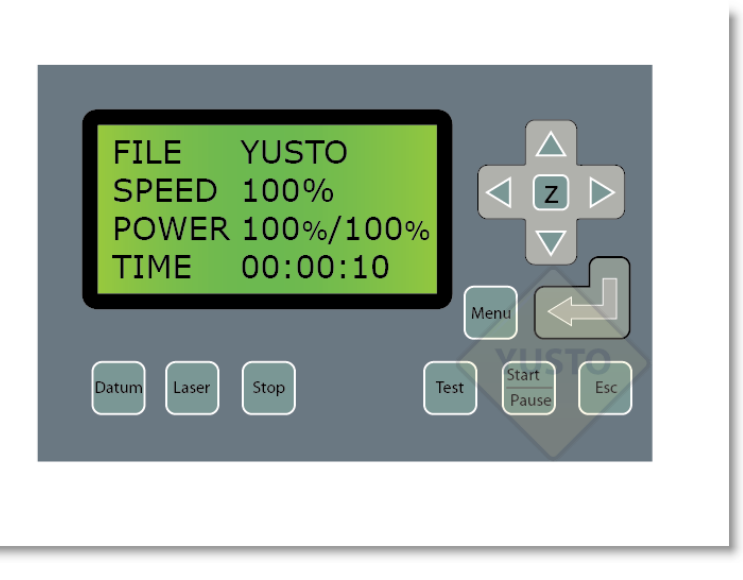

Datum: Лазерная головка переместится в начальную точку

Laser: При нажатии и удержании включает лазер

Stop: Отмена исполняемой программы

Test: Лазерная головка очертит контур исполняемого файла

Start/pause: Запуск/остановка выполнения программы

Esc: Выход из текущего меню на предыдущий уровень

Menu: Войти в меню

Z: После нажатия на кнопку, вы можете управлять осью Z путем нажатия ▲и♥. Данная функция требует аппаратной поддержки.

#### 4.2.1 Запуск

При включении питания на дисплее появится «System starting, please wait» - «Система запускается, пожалуйста подождите».

#### 4.2.2 Главное меню

| FILE   |   | AAA       |
|--------|---|-----------|
| SPEED  |   | 100%      |
| POWER  |   | 100%/100% |
| PIECES | 1 | DEL       |

File: Имя файла, сохраненного в памяти контроллера

Speed: Процент от скорости, заданной при составлении файла

Power: Процент от мощности, заданной при составлении файла. Первая величина – угловая мощность (мощность, используемая при прохождении углов), вторая величина – мощность на прямых участках

Pieces: Количество повторений текущего файла

Del: Удаление текущего файла

Изначально имя файла подсвечено (белый текст на черном фоне). Перемещение по меню осуществляется нажатием ◀ и ►. Нажимая ▲ и▼, возможно изменять выбранный параметр. Нажатие «Enter» подтвердит изменения.

Нажатие «Esc» отменяет изменения и снимает подсветку со всех пунков меню. Теперь нажатие клавиш-стрелок приведет к перемещению лазерной головки.

Повторное нажатие «Enter» снова переведет пользователя в меню.

## 4.3 Экран работы

FILE AAA SPEED 100% POWER 100%/100% TIME 0:0:15

File: Имя исполняемого файла

Speed: Процент скорости

Power: Процент мощности

Time: Время исполнения файла

При выполнении файла, нажатие кнопок ◀ и ▶ позволяет изменить процент мощности (только линейной мощности, не угловой). Нажатие ▲ и▼ позволяет изменить процент скорости.

Нажатие «Start/pause» позволяет приостановить и вновь запустить процесс обработки.

Нажатие «Stop» останавливает и отменяет обработку файла. На дисплее появляется надпись «Stopped». Вернуться в главное меню можно, нажав «Esc».

#### 4.4 Внутренний меню

Нажатие «Menu» откроет следующий экран

| CUT      | BDR |  |
|----------|-----|--|
| LAS      | SET |  |
| PMOV     | SET |  |
| LANGUAGE |     |  |

CUT BDR: Лазерная головка очертит габаритный прямоугольник обрабатываемого файла с включенным лазерным

LAS SET: При выборе данного пункта и нажатии «Enter» появится следующий экран

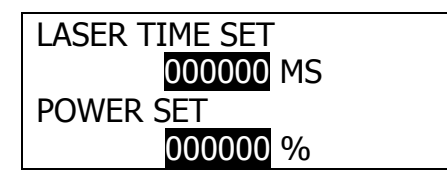

Нажатие ◀ и ▶ изменяет положение курсора. Нажатие ▲и▼ изменяет значение параметра. Изменение подтверждается нажатием «Enter».

Если время равно «0», то нажатие и удержание клавиши «Laser» включит лазер, при прекращении нажатия кнопки излучение выключается. Если значение ненулевое, однократное нажатие на «Laser» приведет к включению лазера на заданное время.

PMOV SET: При выборе данного пункта и нажатии «Enter» появится следующий экран

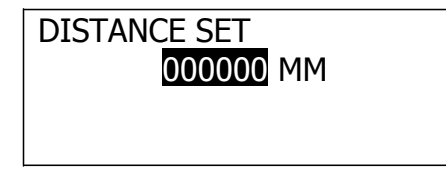

Нажатие ▲и ♥ изменяет значение параметра. Изменение подтверждается нажатием «Enter».

Если данный параметр равен «0», то нажатие и удержание клавиш-стрелок приведет к перемещению лазерной головы, при отп «Laser» включит лазер, при прекращении нажатия движение останавливается. Если значение ненулевое, однократное нажатие на клавиши-стрелки приведет к перемещению лазерной головы на заданное расстояние.

LANGUAGE: При выборе данного пункта и нажатии «Enter» появится следующий экран

简体中文 繁体中文 ENGLISH

Данное меню позволяет выбрать язык отображения информации на дисплее контроллера.

# 4.5 Загрузка данных с USB флеш-носителя

При подключении флеш-носителя на экране появится надпись «DETECTING USB FLASH DISK» и контроллер начнет загружать исполняемые файлы, сменив экранную надпись на «DOWNLOADING STATUS: XXX%». По окончании загрузки включится звуковой сигнал и появится надпись «DOWNLOAD COMPLETED. REMOVE USB FLASH DISK». Извлеките флешнакопитель и звуковой сингал прервется.

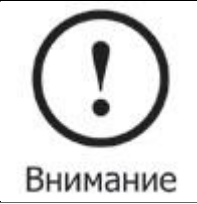

USB флеш-накопитель должен быть отформатирован в формате FAT16. В противном случае данный носитель не сможет использоваться системой.

# 5 Загрузка файлов

# 5.1 Обновление МРС6515

5.1.1 Скопируйте последние файлы прошивки (\*.FMW и \*.HDW) в корневую директорию USB флеш-накопителя. Никаких иных файлов на накопителе быть не должно!

5.1.2 Включите контроллер и диод D3 (на MPC6515/CPU) «моргнет» два раза

5.1.3 В течение 5 секунд после двухкратного «моргания» диода D3 подключите USB флеш-накопитель

5.1.4 Если D3 засветится на 2-5 секунд (в зависимости от размера файлов обновления), обновление устанавливается. Если флеш-накопитель оснащен световым индикатором работы, то он начнет светиться.

5.1.5 По окончании установки обновления D3 быстро «моргает» - установка успешна.

5.1.6 Извлеките флеш-накопитель и система запустится автоматически.

5.1.7 После обновления прошивки файл конфигурации CFG (\*.mol)должен быть загружен снова

Если MPC6515 работает не корректно после обновления, повторите шаги установки еще раз или обратитесь к поставщику

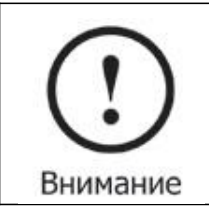

Обновлять прошивку контроллера следует только по мере выхода новых версий.

Компания "Лазеркат" www.lasercut.ru

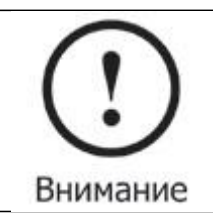

Для удобства контроля за процессом считывания данных, рекомендуется использовать флеш-накопитель с индикатором работы.

## 5.2 Загрузка данных

- 5.2.1 Скопируйте рабочие файлы \*.mol в корневую директорию флеш-накопителя
- 5.2.2 Включите контроллер

#### 5.2.3 Подключите флеш-накопитель

5.2.4 Индикатор (D3 на MPC6515/CPU) начнет светиться, что означает инициализацию и скачивание файлов с флеш-накопителя.

5.2.5 По окончании процедуры скачивания, индикатор начнет часто «моргать» и РАD03 подаст звуковой сигнал.

5.2.6 Извлеките флеш-накопитель и запускайте файлы с помощью PAD03

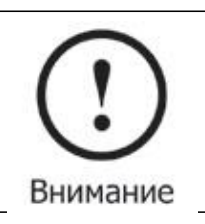

Для изменения параметров системы файл конфигурации \*.mol должен быть запущен с пульта PAD03.

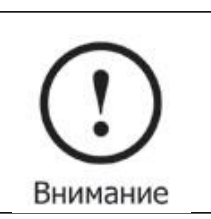

При первом включении контроллера МРС6515 необходимо загрузить и запустить файл конфигурации. Также это необходимо сделать при изменении каких-либо параметров.

## 5.3 Проверка версии программы

Если версия контроллера не совпадает с версией драйвера (библиотека DLL), контроллер не будет функционировать должным образом. Версия контроллера может быть изменена только путем установки новой прошивки. Программа проверки версии поможет выяснить версию прошивки и драйвера.

Библиотека DLL находится в папке «LaserCut5X» и имеет название MPC05Is.dll.

Программа проверки версии находится в той же папке и имеет название Mpc05Ver+M05.exe.

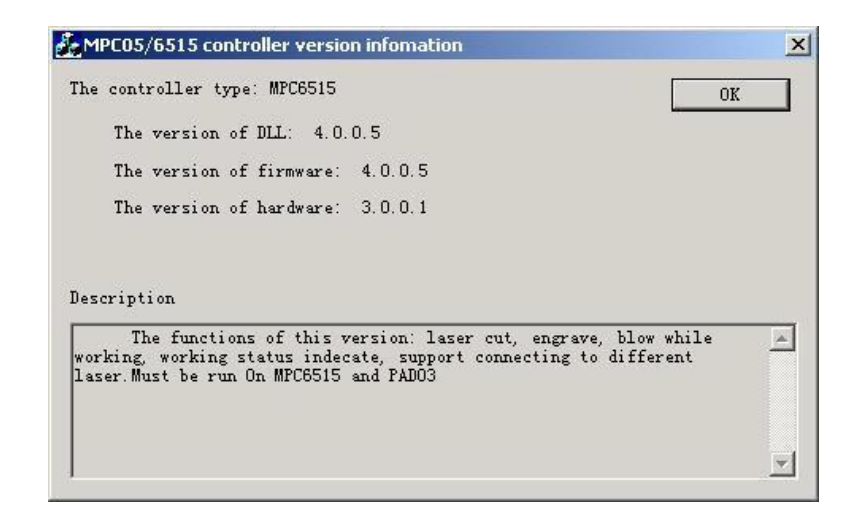

# 6 Коды ошибок

# 6.1 Описание световых кодов ошибок

Рабочий статус MPC6515 обозначается при помощи 8-и диодов на MC плате и 4-х диодов на CPU плате. Расположение диодов указано в главе 4.

Плата МРС6515/СРU:

D1: Статус USB разъема для флеш-накопителя. В нормальном состоянии мигает быстро

D2: Статус USB разъема для соединения с компьютером. В нормальном состоянии мигает медленно

D3: Рабочий статус. Светится при обработке изображения или при загрузке данных с USB флеш-накопителя.

D4: Не используется

Плата МРС6515/МС:

D1: Начинает светиться при включении питания контроллера

D2: Включается при перемещении по оси Z

D3: Включается при перемещении по оси Y

D4: Включается при перемещении по оси X

D7, D8: Отображают нормальную работу USB-интерфейса

## 6.2 Описание кодов ошибок

При появлении ошибки в системе индикаторы D1-D8 на МС позволят определить еè.

D1-D8 обозначают 8-битный статус и составляют 1 байт.

| - диод светится<br>- диод не светится |  |                                                                                                    |                                                                                                    |  |  |  |  |
|---------------------------------------|--|----------------------------------------------------------------------------------------------------|----------------------------------------------------------------------------------------------------|--|--|--|--|
| Код<br>ошибки Состояние (D8->D1)      |  | Причина                                                                                                    | Решение                                                                                                    |  |  |  |  |
| 0xe0                                  |  | Файл конфигурации или<br>рабочий файл не<br>соответствуют версии<br>прошивки. Проблема<br>чаще всего возникает<br>если не обновить файл<br>конфигурации после<br>обновления прошивки | Создайте новый файл<br>конфигурации и<br>загрузите его                                                                         |  |  |  |  |
| 0xe1                                  |  | Прошивка не подходит<br>для MPC6515. Например,<br>при установке прошивки<br>для MPC05GA на MPC6515                                                                                   | Используйте<br>соответствующую<br>прошивку для<br>контроллера                                                                  |  |  |  |  |
| 0xd0                                  |  | Размер загружаемых<br>данных превосходит<br>оставшееся свободное<br>место в памяти                                                                                                   | Удалите ненужные<br>сохраненные файлы и<br>повторите процедуру<br>загрузки                                                     |  |  |  |  |
| 0xd2                                  |  | Ошибка загрузки.<br>Ошибка передачи данных                                                                                                    | Повторно загрузите<br>данные                                                                                                   |  |  |  |  |
| 0xd3                                  |  | Ошибка передачи данных<br>через последовательный<br>порт. PAD03 не может<br>связаться с MPC6515                                                                                      | <ol> <li>Перезагрузите</li> <li>МРС6515</li> <li>Если проблема не<br/>устранена пунктом 1,<br/>замените пульт РАD03</li> </ol> |  |  |  |  |

|      |                                                              | 3. Если проблем не<br>устранена пунктом 2,<br>требуется ремонт                                                                                                    |
|------|--------------------------------------------------------------|----------------------------------------------------------------------------------------------------|
| 0xdf | Превышено время<br>ожидания для USB порта                    | <ol> <li>Замените USB кабель</li> <li>Если проблема не<br/>устранена пунктом 1,<br/>воспользуйтесь другим<br/>компьютером</li> <li>Если проблем не<br/>устранена пунктом 2,<br/>требуется ремонт</li> </ol> |
| 0xf1 | Ошибка файла<br>конфигурации                                 | Повторно загрузите файл конфигурации                                                                                                    |
| 0xf2 | Файл прошивки *.fmw не<br>подходит к файлу<br>прошивки *.hdw | Загрузите подходящий файл прошивки                                                                                                    |

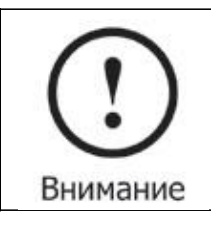

Перезагрузите МРС6515 при возникновении какой-либо проблемы, после перезагрузки руководствуйтесь данной инструкцией для еè устранения.

# 7 FAQ

# 7.1 Внешний индикатор работы USB

Во время работы пользователь не видит световой индикатор на MPC6515, обозначающий процесс считывания данных с флеш-накопителя. Наблюдать за процессом возможно посредством PAD03 или внешнего светового индикатора USB накопителя. Для подключения внешнего индикатора (светового или звукового) присоедините его к Pin3 разъема Y1 на MPC6515/MC.

# 7.2 Внешний индикатор работы лазера

Подключите индикатор (световой или звуковой) к Pin2 разъема Y1 на MPC6515/MC

# 7.3 Воздушный компрессор

Подача воздуха в зону резки может быть синхронизирована с включением лазера. Pin1 разъема Y1 может быть использован для управления компрессором – при низком уровне напряжения на выходе компрессор включен, при высоком – выключен.

# 7.4 Управление двумя лазерными головками

Обновите прошивку MPC6515 до версии 4.1.0.0 или выше, обновите софт до версии 2007.3.3 или выше. Установите режим «LaserPowerMode=4» и установите расстояние между лазерными головками